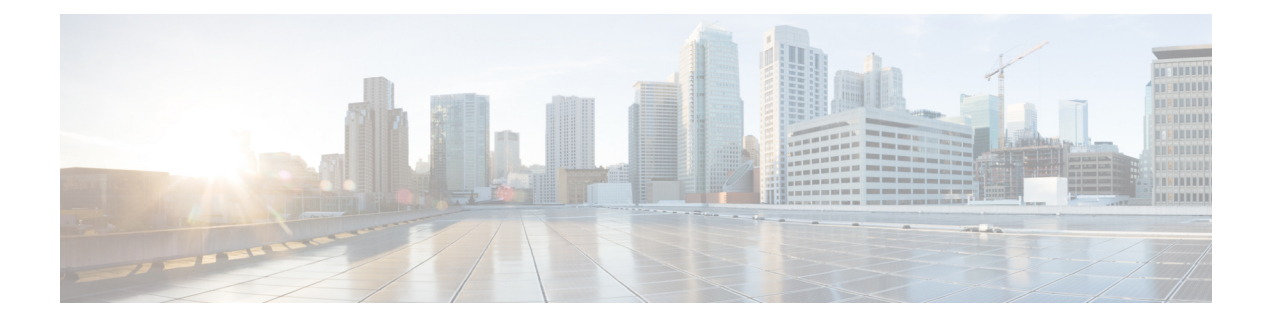

# PKI 内での RSA キーの展開

この章では、公開キーインフラストラクチャ(PKI)内で Rivest、Shamir、Adelman(RSA) キーを設定および展開する方法について説明します。ルータの証明書を取得する前に、RSA キーペア(公開キーと秘密キー)が要求されます。つまり、エンドホストはRSA キーのペア を生成し、認証局(CA)と公開キーを交換して証明書を取得し、PKIに登録する必要がありま す。

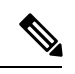

- (注) セキュリティに対する脅威は、脅威からの保護に役立つ暗号化技術と同様に絶え間なく変化しています。最新のシスコの暗号化に関する推奨事項については、『Next Generation Encryption』 (NGE)ホワイトペーパーを参照してください。
  - PKI での RSA キーの設定に関する前提条件 (1ページ)
  - RSA キーの設定に関する情報 (2ページ)
  - PKI 内で RSA キーを設定および展開する方法 (4 ページ)
  - RSA キーペア展開での設定例 (20ページ)
  - •その他の参考資料 (25ページ)
  - Cisco TrustSec の概要の機能情報 (26 ページ)

# PKI での RSA キーの設定に関する前提条件

• PKI の RSA キーを設定および展開する前に、「Cisco IOS PKI Overview: Understanding and Planning a PKI」の内容を理解している必要があります。

## RSA キーの設定に関する情報

### RSA キーの概要

RSA キーペアは、公開キーと秘密キーで構成されます。PKI を設定する場合、証明書登録要 求に公開キーを含める必要があります。証明書が付与された後、ピアが公開キーを使用して、 ルータに送信されるデータを暗号化できるように、公開キーが証明書に組み込まれます。秘密 キーはルータに保持され、ピアによって送信されたデータの復号化と、ピアとネゴシエーショ ンするときの、トランザクションのデジタル署名に使用されます。

RSAキーペアには、キーのモジュラス値が含まれています。モジュラス値に応じて、RSAキー のサイズが決まります。モジュラス値が大きいほど、RSAキーの安全性が高まります。ただ し、モジュラス値が大きくなると、キーの生成にかかる時間が長くなり、キーのサイズが大き くなると暗号化処理および復号化処理にかかる時間が長くなります。

### 用途 RSA キーと汎用目的 RSA キー

RSA キーペアには用途キーと汎用目的キーの2つのタイプがあり、これらは相互に排他的で す。RSA キーペアを生成するとき(crypto key generate rsa コマンドを使用)、用途キーまた は汎用目的キーを選択するためのプロンプトが表示されます。

#### 用途 RSA キー

用途キーは2組の RSA キーペアで構成されます。このうち1組の RSA キーペアは暗号化用 に、もう1組の RSA キーペアは署名用にそれぞれ生成され、使用されます。用途キーを使用 すると、各キーは不必要に暴露されなくなります(用途キーを使用しない場合、1つのキーが 両方の認証方法に使用されるため、そのキーが暴露される危険性が高くなります)。

#### 汎用目的 RSA キー

汎用目的キーは、1 つの RSA キー ペアだけで構成され、このキー ペアは暗号化と署名の両方 に使用されます。汎用目的のキー ペアは、用途キー ペアよりも頻繁に使用されます。

### RSA キーペアとトラストポイントとの連携方法

トラストポイント(認証局(CA)としても知られる)は、証明書要求を管理し、参加ネット ワークデバイスに証明書を発行します。これらのサービスは、参加デバイスを一元的に管理し ます。またこれらのサービスによって受信者は、明示的に信頼してアイデンティティを確認 し、デジタル証明書を作成できます。PKIの動作を開始する前に、CAは独自の公開キーペア を生成し、自己署名 CA 証明書を作成します。その後、CAは、証明書要求に署名し、PKIに 対してピア登録を開始できます。

#### Â

注意 トラストポイントでは RSA キーペアを手動で生成しないでください。キーを手動で生成する 場合は、キーペアを汎用キーではなく特定目的キーとして生成します。

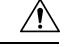

注意 再生成オプションを使用した証明書の更新は、ゼロ(「0」)から始まるキーラベル(「0test」 など)では機能しません。CLIを使用すると、トラストポイントでそのような名前を設定で き、ゼロから始まるホスト名を使用できます。トラストポイントで rsakeypair name を設定す る場合は、ゼロから始まる名前を設定しないでください。キーペア名が設定されておらず、デ フォルトのキーペアが使用されている場合は、ルータのホスト名がゼロから始まっていないこ とを確認してください。その場合は、トラストポイントで別の名前を使用して"rsakeypair name を明示的に設定してください。

### ルータに複数の RSA キーを保管する理由

複数のRSA キーペアを設定することで、Cisco IOS ソフトウェアは、対応する CA ごとに異なるキーペアを維持できます。このようにして、このソフトウェアは、同じ CA で複数のキーペアおよび証明書を維持できます。したがって、Cisco IOS ソフトウェアは、キーの長さ、キーのライフタイム、汎用目的キーまたは用途キーなど、他の CA で指定される要件を損なうことなく、各 CA のポリシー要件に合致します。

名前付きのキーペア(label key-label オプションを使用して指定する)を使用して、複数のRSA キーペアを用意すると、Cisco IOS ソフトウェアがアイデンティティの証明書ごとに異なるキー ペアを維持できるようになります。

## エクスポート可能な RSA キーのメリット

∕!∖

注意 エクスポート可能なRSAキーを使用すると、キーが暴露される危険性があるため、エクスポー ト可能なRSAキーは、使用前に慎重に評価する必要があります。既存のRSAキーはすべてエ クスポート不能です。新しいキーは、デフォルトでエクスポート不能として生成されます。既 存のエクスポート不能のキーは、エクスポート可能なキーに変換できません。

Cisco IOS Release 12.2(15)T では、ユーザは、ルータの秘密 RSA キーペアをスタンバイ ルータ と共有できます。したがって、ネットワーキング デバイス間でセキュリティ クレデンシャル を転送できます。キーペアを2台のルータ間で共有すると、一方のルータが、もう一方のルー タの機能を迅速かつトランスペアレントに引き継ぐことができます。メインルータが故障した 場合、スタンバイルータがネットワークに投入され、キーの再生、CAへの再登録、または手 動でのキーの再配布を行うことなく、メイン ルータを置き換えます。

また、セキュア シェル (SSH) を使用するすべての管理ステーションを1つの公開 RSA キー で設定できるように、RSA キー ペアをエクスポートおよびインポートすると、ユーザは同じ RSA キー ペアを複数のルータに配置することもできます。

#### PEM 形式ファイルでエクスポート可能な RSA キー

プライバシーエンハンストメール (PEM) 形式ファイルを使用した RSA キーのインポートまたはエクスポートは、Cisco IOS ソフトウェアリリース 12.3(4)T 以降を実行するお客様および、

セキュア ソケット レイヤ (SSL) またはセキュア シェル (SSH) アプリケーションを使用し て、RSA キー ペアを手動で生成し、キーを PKI アプリケーションに再インポートするお客様 に役立ちます。PEM形式のファイルを使用すると、新しいキーを生成しなくても、既存のRSA キー ペアを Cisco IOS ルータで直接使用できます。

## RSA キーのインポートおよびエクスポート時のパスフレーズ保護

エクスポートする PKCS12 ファイルまたは PEM ファイルを暗号化するには、パスフレーズを 含める必要があります。また、PKCS12 または PEM ファイルをインポートするときは、同じ パスフレーズを入力して復号化する必要があります。PKCS12 または PEM ファイルをエクス ポート、削除、またはインポートする際にこれらのファイルを暗号化すると、ファイルの伝送 あるいは外部デバイスへの保管中に、ファイルを不正なアクセスおよび使用から保護します。

パスフレーズには、8文字以上の任意のフレーズを指定できます。パスフレーズにはスペース および句読点を含めることができますが、Cisco IOSパーサに特殊な意味を持つ疑問符(?)は 除きます。

#### エクスポート可能な RSA キー ペアをエクスポート不能な RSA キー ペアに変換する方法

パスフレーズ保護により、外部の PKCS12 または PEM ファイルが不正なアクセスおよび使用 から保護されます。RSA キーペアがエクスポートされないようにするには、「nonexportable」 とラベルを付ける必要があります。エクスポート可能な RSA キー ペアをエクスポート不可能 なキー ペアに変換するには、キー ペアをエクスポートし、「exportable」というキーワードを 指定しないで再びインポートする必要があります。

# PKI内でRSA キーを設定および展開する方法

## RSA キーペアの生成

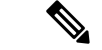

- (注) 新しく設定した PKI 証明書には、新しい RSA キーペア名を使用することをお勧めします。既存の RSA キーペア名(古い証明書に関連付けられている)を新しい PKI 証明書に再利用する場合は、次のいずれかを実行します。
  - 既存のRSAキーペア名を使用して新しいRSAキーペアを再生成するのではなく、既存のRSAキーペア名を再利用します。既存のRSAキーペア名を使用して新しいRSAキーペアを再生成すると、既存のRSAキーペアに関連付けられているすべての証明書が無効になります。
  - ・まず古い PKI 証明書設定を手動で削除してから、新しい PKI 証明書に既存の RSA キーペア名を再利用します。

RSA キーペアを手動で生成するには、次の作業を実行します。

#### 手順の概要

- 1. enable
- 2. configure terminal
- **3.** crypto key generate rsa [general-keys | usage-keys | signature | encryption] [label *key-label*] [exportable] [modulus *modulus-size*] [storage *devicename:*] [on *devicename:*]
- 4. exit
- 5. show crypto key mypubkey rsa

#### 手順の詳細

|               | コマンドまたはアクション                                                                                                    | 目的                                                                                                    |
|---------------|----------------------------------------------------------------------------------------------------|----------------------------------------------------------------------------------------------------|
| ステップ1         | enable                                                                                                    | 特権 EXEC モードを有効にします。                                                                                                    |
|               | 例:                                                                                                    | <ul> <li>パスワードを入力します(要求された場合)。</li> </ul>                                                                                                    |
|               | Router> enable                                                                                                    |                                                                                                    |
| ステップ2         | configure terminal                                                                                                    | グローバル コンフィギュレーション モードを開始                                                                                                    |
|               | 例:                                                                                                    | します。                                                                                                    |
|               | Router# configure terminal                                                                                                    |                                                                                                    |
| ステップ <b>3</b> | crypto key generate rsa [general-keys   usage-keys  <br>signature   encryption] [label key-label] [exportable]<br>[modulus modulus-size] [storage devicename:] [on<br>devicename:] | <ul> <li>(任意)証明書サーバのRSA キーペアを生成します。</li> <li>• storage キーワードを使用すると、キーの保管場</li> </ul>                                                                                                    |
|               | 例:                                                                                                    | 所を指定できます。<br>                                                                                                    |
|               | Router(config)# crypto key generate rsa<br>usage-keys modulus 2048                                                                                                    | <ul> <li><i>key-label</i> 引数を指定することによってラベル名<br/>を指定する場合、crypto pki server <i>cs-label</i> コマ<br/>ンドによって証明書サーバーに使用するラベル<br/>と同じ名前を使用する必要があります。<i>key-label</i><br/>引数を指定していない場合、ルータの完全修飾<br/>ドメイン名(FQDN)であるデフォルト値が使<br/>用されます。</li> </ul> |
|               |                                                                                                    | no shutdown コマンドを発行する前に、CA 証明書が<br>生成されるまで待ってからエクスポート可能なRSA<br>キーペアを手動で生成する場合、crypto ca export<br>pkcs12 コマンドを使用して、証明書サーバー証明書<br>および秘密キーを含む PKCS12 ファイルをエクス<br>ポートできます。                                                                  |
|               |                                                                                                    | <ul> <li>・デフォルトでは、CA キーのモジュラス サイズ<br/>は 1024 ビットです。推奨される CA キーのモ</li> </ul>                                                                                                    |

|       | コマンドまたはアクション                               | 目的                                |                                                                                                    |
|-------|--------------------------------------------|-----------------------------------|----------------------------------------------------------------------------------------------------|
|       |                                            | ジュフサ<br>・ on キー<br>キーバ、 りま<br>けます | スは2048 ビットです。CA キーのモジュ<br>イズの範囲は 360 ~ 4096 ビットです。<br>-ワードは、指定したデバイス上で RSA<br>アが作成されることを指定します。この<br>スにはUniversal Serial Bus (USB) トーク<br>ーカルディスク、およびNVRAM などが<br>す。装置の名前の後にはコロン (:) を付<br>。 |
|       |                                            | (注)                               | USB トークン上で作成されるキーは、<br>2048 ビット以下である必要があります。                                                                                                    |
|       |                                            | 注意                                | トラストポイントでは RSA キーペアを<br>手動で生成しないでください。キーを手<br>動で生成する場合は、キーペアを汎用<br>キーではなく特定目的キーとして生成し<br>ます。                                                                                                |
| ステップ4 | exit                                       | グローバル<br>します。                     | コンフィギュレーション モードを終了                                                                                                    |
|       | Router(config)# exit                       |                                   |                                                                                                    |
| ステップ5 | show crypto key mypubkey rsa               | (任意)ル                             | ータの RSA 公開キーを表示します。                                                                                                    |
|       | 例:<br>Router# show crypto key mypubkey rsa | このステッ<br>たことを確                    | プでは、RSAキーペアが正常に生成され<br>認できます。                                                                                                    |
|       |                                            |                                   |                                                                                                    |

### 次の作業

正常にRSAキーペアを生成したら、この章のいずれかの追加作業に進み、RSAキーペアに対して追加のRSAキーペアを生成する、RSAキーペアのエクスポートおよびインポートを実行する、または追加のセキュリティパラメータ(秘密キーの暗号化またはロックなど)を設定します。

## RSA キーペアとトラストポイントの証明書の管理

複数のRSAキーペアを生成および保管し、トラストポイントにキーペアを関連付け、トラストポイントからルータの証明書を取得するようにルータを設定するには、次の作業を実行します。

#### 始める前に

「RSA キーペアの生成」の作業どおりに RSA キーペアを生成しておく必要があります。

手順の概要

- 1. enable
- 2. configure terminal
- **3.** crypto pki trustpoint name
- 4. rsakeypair key-label [key-size [encryption-key-size]]
- 5. enrollment selfsigned
- 6. subject-alt-name name
- 7. exit
- 8. cypto pki enroll name
- 9. exit
- 10. show crypto key mypubkey rsa

#### 手順の詳細

| ステップ1enable<br>例:<br>Router> enable特権 EXEC モードを有効にします。<br>・パスワードを入力します (要求された場合)。<br>・パスワードを入力します (要求された場合)。ステップ2configure terminal<br>例:<br>Router* configure terminalグローバル コンフィギュレーション モードを開始<br>します。ステップ3crypto pki trustpoint name<br>例:<br>Router (config)* crypto pki trustpoint TESTCAトラストポイントを作成し、CAトラストポイント<br>コンフィギュレーション モードを開始します。ステップ4rsakeypair key-label [key-size [encryption-key-size]]<br>例:<br>Router (ca-trustpoint)* rsakeypair fancy-keys(任意) key-label 引数には、登録時に生成された<br>RSA キーペアの名前を指定し(まだ存在しない場<br>合、または auto-enroll regenerate コマンドが設定<br>されている場合)、トラストポイント証明書と一緒<br>に使用します。のter (ca-trustpoint)* rsakeypair fancy-keys・キーペア名をゼロ(「0」) から始めることに<br>できません。詳細については、「RSA キーペ<br>アとトラストポイントを連携キン<br>の<br>すった |               | コマンドまたはアクション                                         | 目的                                                                               |
|----------------------------------------------------------------------------------------------------|---------------|------------------------------------------------------|----------------------------------------------------------------------------------|
| 例:<br>Router> enable・パスワードを入力します(要求された場合)。<br>ペスワードを入力します(要求された場合)。ステップ2configure terminal<br>例:<br>Router# configure terminalグローバルコンフィギュレーションモードを開始<br>します。ステップ3crypto pki trustpoint name<br>例:<br>Router(config)# crypto pki trustpoint TESTCAトラストポイントを作成し、CAトラストポイント<br>コンフィギュレーションモードを開始します。ステップ4rsakeypair key-label [key-size [encryption-key-size]]<br>例:<br>Router(ca-trustpoint)# rsakeypair fancy-keys(任意) key-label 引数には、登録時に生成された<br>RSA キーペアの名前を指定し(まだ存在しない場合、または auto-enroll regenerate コマンドが設定<br>されている場合)、トラストポイント証明書と一緒<br>に使用します。のuter(ca-trustpoint)# rsakeypair fancy-keys・キーペア名をゼロ(「0」) から始めることに<br>アとトラストポイントとの連携すたは、のセク<br>アとトラストポイントとの連携すたは、のセク                                                          | ステップ1         | enable                                               | 特権 EXEC モードを有効にします。                                                              |
| Router> enable       グローバルコンフィギュレーションモードを開始します。         ステップ2       configure terminal         Ø:       Router# configure terminal         ステップ3       crypto pki trustpoint name         例:       トラストポイントを作成し、CAトラストポイント         Pouter (config)# crypto pki trustpoint TESTCA       トラストポイントを開始します。         ステップ4       rsakeypair key-label [key-size [encryption-key-size]]         例:       (任意) key-label 引数には、登録時に生成された         RSA キーペアの名前を指定し(まだ存在しない場合、または auto-enroll regenerate コマンドが設定されている場合)、トラストポイント証明書と一緒に使用します。デフォルトでは、完全修飾ドメイン名         (FQDN) キーを使用します。         ・キーペア名をゼロ(「0」)から始めることにできません。詳細については、「RSA キーペアとトラストポイントとの調準方法! のセク                                                                            |               | 例:                                                   | <ul> <li>パスワードを入力します(要求された場合)。</li> </ul>                                        |
| ステップ2configure terminal<br>例:<br>Router# configure terminalグローバル コンフィギュレーション モードを開始<br>します。ステップ3crypto pki trustpoint name<br>例:<br>Router(config)# crypto pki trustpoint TESTCAトラストポイントを作成し、CAトラストポイント<br>コンフィギュレーション モードを開始します。ステップ4rsakeypair key-label [key-size [encryption-key-size]]<br>例:<br>Router(ca-trustpoint)# rsakeypair fancy-keys(任意) key-label 引数には、登録時に生成された<br>RSA キーペアの名前を指定し(まだ存在しない場<br>合、または auto-enroll regenerate コマンドが設定<br>されている場合)、トラストポイント証明書と一緒<br>に使用します。・キーペア名をゼロ(「0」)から始めることに<br>できません。詳細については、「RSA キーペ<br>アとトラストポイントンの連歩方法」のセク<br>アとトラストポイントとの連歩方法」のセク                                                                                                    |               | Router> enable                                       |                                                                                  |
| 例:します。Router# configure terminalトラストポイントを作成し、CAトラストポイントステップ3crypto pki trustpoint name<br>例:トラストポイントを作成し、CAトラストポイント<br>コンフィギュレーションモードを開始します。Router(config)# crypto pki trustpoint TESTCAドラストポイントを作成し、CAトラストポイント<br>コンフィギュレーションモードを開始します。ステップ4rsakeypair key-label [key-size [encryption-key-size]]<br>例:<br>Router(ca-trustpoint)# rsakeypair fancy-keys(任意) key-label 引数には、登録時に生成された<br>RSA キーペアの名前を指定し(まだ存在しない場合、または auto-enroll regenerate コマンドが設定<br>されている場合)、トラストポイント証明書と一条<br>に使用します。デフォルトでは、完全修飾ドメイン名<br>(FQDN)キーを使用します。・キーペア名をゼロ(「0」)から始めることに<br>できません。詳細については、「RSA キーペ<br>アとトラストポイントの調準方法」のセク                                                                                                    | ステップ <b>2</b> | configure terminal                                   | グローバル コンフィギュレーション モードを開始                                                         |
| Router# configure terminalトラストポイントを作成し、CAトラストポイント<br>コンフィギュレーションモードを開始します。ステップ3crypto pki trustpoint name<br>例:<br>Router(config)# crypto pki trustpoint TESTCAトラストポイントを作成し、CAトラストポイント<br>コンフィギュレーションモードを開始します。ステップ4rsakeypair<br>(M):<br>Router(ca-trustpoint)# rsakeypair fancy-keys(任意)<br>key-label 引数には、登録時に生成された<br>RSA キーペアの名前を指定し(まだ存在しない場合、または auto-enroll regenerate コマンドが設定<br>されている場合)、トラストポイント証明書と一緒<br>に使用します。デフォルトでは、完全修飾ドメイン<br>名(FQDN) キーを使用します。・キーペア名をゼロ(「0」)<br>アとトラストポイントとの連進方法(のセク<br>アとトラストポイントとの連進方法)<br>のセク                                                                                                    |               | 例:                                                   | します。                                                                             |
| ステップ3crypto pki trustpoint name<br>例:<br>Router(config)# crypto pki trustpoint TESTCAトラストポイントを作成し、CAトラストポイン「<br>コンフィギュレーションモードを開始します。ステップ4rsakeypair key-label [key-size [encryption-key-size]]<br>例:<br>Router(ca-trustpoint)# rsakeypair fancy-keys(任意) key-label 引数には、登録時に生成された<br>RSA キーペアの名前を指定し(まだ存在しない場<br>合、または auto-enroll regenerate コマンドが設定<br>されている場合)、トラストポイント証明書と一緒<br>に使用します。デフォルトでは、完全修飾ドメイン<br>名 (FQDN) キーを使用します。・キーペア名をゼロ(「0」) から始めることは<br>できません。詳細については、「RSA キーペ<br>アとトラストポイントとのi=準方法」のセク                                                                                                    |               | Router# configure terminal                           |                                                                                  |
| 例:<br>Router(config)# crypto pki trustpoint TESTCAコンフィギュレーションモードを開始します。ステップ4rsakeypair key-label [key-size [encryption-key-size]]<br>例:<br>Router(ca-trustpoint)# rsakeypair fancy-keys(任意) key-label 引数には、登録時に生成された<br>RSA キーペアの名前を指定し(まだ存在しない場合、または auto-enroll regenerate コマンドが設定<br>されている場合)、トラストポイント証明書と一緒<br>に使用します。デフォルトでは、完全修飾ドメイン<br>名(FQDN)キーを使用します。・キーペア名をゼロ(「0」)から始めることに<br>できません。詳細については、「RSA キーペ<br>アとトラストポイントとの連携支法」のセク                                                                                                    | ステップ <b>3</b> | crypto pki trustpoint name                           | トラストポイントを作成し、CAトラストポイント                                                          |
| Router (config) # crypto pki trustpoint TESTCAステップ4rsakeypair key-label [key-size [encryption-key-size]]<br>例:<br>Router (ca-trustpoint) # rsakeypair fancy-keys(任意) key-label 引数には、登録時に生成された<br>RSA キーペアの名前を指定し(まだ存在しない場合、または auto-enroll regenerate コマンドが設定<br>されている場合)、トラストポイント証明書と一条<br>に使用します。デフォルトでは、完全修飾ドメイン<br>名 (FQDN) キーを使用します。<br>・キーペア名をゼロ(「0」)から始めることは<br>できません。詳細については、「RSA キーペ<br>アとトラストポイントとの連準方法」のセクタ                                                                                                    |               | 例:                                                   | コンフィギュレーション モードを開始します。<br>                                                       |
| ステップ4rsakeypairkey-label [key-size [encryption-key-size]](任意)key-label 引数には、登録時に生成された<br>RSA キーペアの名前を指定し(まだ存在しない場合、または auto-enroll regenerate コマンドが設定<br>されている場合)、トラストポイント証明書と一緒<br>に使用します。デフォルトでは、完全修飾ドメイン名<br>                                                                                                    |               | Router(config)# crypto pki trustpoint TESTCA         |                                                                                  |
| <ul> <li>例:</li> <li>Router(ca-trustpoint)# rsakeypair fancy-keys</li> <li>Router(ca-trustpoint)# rsakeypair fancy-keys</li> <li>Router(ca-trustpoint)# rsakeypair fancy-keys</li> <li>RSA キーペアの名前を指定し(まだ存在しない場合、または auto-enroll regenerate コマンドが設定されている場合)、トラストポイント証明書と一緒に使用します。デフォルトでは、完全修飾ドメイン名(FQDN)キーを使用します。</li> <li>・キーペア名をゼロ(「0」)から始めることにできません。詳細については、「RSA キーペアとトラストポイントとの連携支法」のセクタ</li> </ul>                                                                                                    | ステップ4         | rsakeypairkey-label [key-size [encryption-key-size]] | (任意) key-label 引数には、登録時に生成された                                                    |
| Router(ca-trustpoint)# rsakeypair fancy-keys<br>Router(ca-trustpoint)# rsakeypair fancy-keys<br>に使用します。デフォルトでは、完全修飾ドメイン<br>名 (FQDN) キーを使用します。<br>・キーペア名をゼロ(「0」)から始めることに<br>できません。詳細については、「RSA キーペ<br>アとトラストポイントとの連携支法」のセク                                                                                                    |               | 例:                                                   | RSA キーペアの名前を指定し(まだ存在しない場<br>合 またけ auto-enroll regenerate コマンドが設定                 |
| に使用します。デフォルトでは、完全修飾ドメイン<br>名(FQDN)キーを使用します。<br>・キーペア名をゼロ(「0」)から始めることに<br>できません。詳細については、「RSA キーペ<br>アとトラストポイントとの連携支注」のセク                                                                                                    |               | Router(ca-trustpoint)# rsakeypair fancy-keys         | されている場合)、トラストポイント証明書と一緒                                                          |
| <ul> <li>キーペア名をゼロ(「0」)から始めることに</li> <li>できません。詳細については、「RSA キーペ</li> <li>アとトラストポイントとの連携支注」のセク</li> </ul>                                                                                                    |               |                                                      | に使用します。デフォルトでは、完全修飾ドメイン<br>名(FQDN)キーを使用します。                                      |
| できません。詳細については、「RSA キーペ<br>アとトラストポイントとの連進方注」のセク                                                                                                    |               |                                                      | <ul> <li>・キーペア名をゼロ(「0」)から始めることは</li> </ul>                                       |
|                                                                                                    |               |                                                      | できません。詳細については、「RSA キーペ<br>アとトラストポイントとの連携方法」のヤク                                   |
| ションを参照してください。                                                                                                    |               |                                                      | ションを参照してください。                                                                    |
| <ul> <li>(任意) key-size 引数には、RSA キーペアのサイズを指定します。推奨されるキーサイズは2048 ビットです。</li> </ul>                                                                                                    |               |                                                      | <ul> <li>(任意) key-size 引数には、RSA キーペアのサイズを指定します。推奨されるキーサイズは2048 ビットです。</li> </ul> |

I

| 目的                                                                                                    |
|----------------------------------------------------------------------------------------------------|
| <ul> <li>(任意) <i>encryption-key-size</i> 引数には2番めの<br/>キーのサイズを指定します。2番めのキーは、<br/>個別の暗号化、署名キー、および証明書を要求<br/>する場合に使用されます。</li> </ul>                                                                                                    |
| (任意) トラストポイントの自己署名登録を指定し<br>ます。                                                                                                    |
| <ul> <li>(任意) name 引数には、トラストポイントの証明書に含まれる X.509 証明書の所有者別名</li> <li>(subjectAltName) フィールドのトラストポイントの名前を指定します。デフォルトでは、証明書に所有者別名フィールドは含まれていません。</li> <li>(注) X.509 証明書のこのフィールドは、RFC 2511 に定義されています。</li> <li>このオプションは、所有者別名(subjectAltName)フィールドにトラストポイントの名前を含むルータの自己署名トラストポイント証明書を作成する場合に使用します。所有者別名は、トラストポイントポリシーの自己署名登録に enrollment selfsigned コマンドが指定された場合にのみ使用できます。</li> </ul> |
| CA トラストポイントコンフィギュレーションモー<br>ドを終了します。                                                                                                    |
| トラストポイントからのルータの証明書を要求しま<br>す。<br>name 引数にはトラストポイントの名前を指定しま<br>す。このコマンドを入力したら、プロンプトに応答<br>します。<br>(注) crypto pki trustpoint コマンドで入力し<br>たものと同じトラストポイント名を使<br>用します。                                                                                                    |
|                                                                                                    |

|        | コマンドまたはアクション                                                    | 目的                                  |
|--------|-----------------------------------------------------------------|-------------------------------------|
|        | 例:                                                              |                                     |
|        | Generate Self Signed Router Certificate?<br>[yes/no]: yes<br>例: |                                     |
|        | Router Self Signed Certificate successfully created             |                                     |
| ステップ9  | exit                                                            | グローバル コンフィギュレーション モードを終了            |
|        | 例:                                                              | します。                                |
|        | Router(config)# exit                                            |                                     |
| ステップ10 | show crypto key mypubkey rsa                                    | (任意)ルータの RSA 公開キーを表示します。            |
|        | 例:                                                              | このステップでは、RSA キーペアが正常に生成されたことな確認できます |
|        | Router# show crypto key mypubkey rsa                            |                                     |

#### 例

次に、所有者別名(subjectAltName)フィールドにトラストポイントの名前を含むルー タの自己署名トラストポイント証明書を作成する方法の例を示します。

```
Router> enable
Router# configure terminal
Router(config)#crypto pki trustpoint TESTCA
Router(ca-trustpoint)#hash sha256
Router(ca-trustpoint)#rsakeypair testca-rsa-key 2048
Router(ca-trustpoint)#exit
Router(config)#crypto pki enroll TESTCA
% Include the router serial number in the subject name? [yes/no]:no
% Include an IP address in the subject name? [no]: no
Generate Self Signed Router Certificate? [yes/no]: yes
```

Router Self Signed Certificate successfully created

Router(config)# Router(config)#exit Router#

#### 次の証明書が作成されます。

```
Router#show crypto pki certificate verbose Router Self-Signed Certificate
Status: Available
Version: 3
Certificate Serial Number (hex): 01
Certificate Usage: General Purpose
Issuer:
    hostname=Router.cisco.com
Subject:
    Name: Router.cisco.com
```

```
hostname=Router.cisco.com
        Validity Date:
             start date: 11:41:50 EST Aug 13 2012
             end date: 19:00:00 EST Dec 31 2019
        Subject Key Info:
             Public Key Algorithm: rsaEncryption
             RSA Public Key: (2048 bit)
       Signature Algorithm: SHA256 with RSA Encryption
       Fingerprint MD5: CA92D937 593BF19A 5B7F8466 F554D631
       Fingerprint SHA1: 57A9D411 2DDFAC81 68260F2F C6C8D7CF 4833F3E9
        X509v3 extensions:
             X509v3 Subject Key ID: 44340F76 A6B8DC37 80724650 0672875F 741D518C
             X509v3 Basic Constraints:
                       CA: TRUE
             X509v3 Authority Key ID: 44340F76 A6B8DC37 80724650 0672875F 741D518C
             Authority Info Access:
       Associated Trustpoints: TESTCA
----BEGIN CERTIFICATE----
MIIBszCCAV2qAwIBAqIBAjANBqkqhkiG9w0BAQQFADAuMQ8wDQYDVQQDEwZURVNU
Q0ExGzAZBgkqhkiG9w0BCQIWDHIxLmNpc2NvLmNvbTAeFw0xMDAzMjIyMDI2MjBa
\label{eq:sphere:sphere:sphe
AhYMcjEuY2lzY28uY29tMFwwDQYJKoZIhvcNAQEBBQADSwAwSAJBAI1xLjvrouLz
RNm8qYWI9Km9yX/wafXndY8A804+L8pexQhDlYyiaq70oK6CYWH/ToyPidFW2DU0
t5WTGnIDcfsCAwEAAaNmMGQwDwYDVR0TAQH/BAUwAwEB/zARBgNVHREECjAIggZU
RVNUQ0EwHwYDVR0jBBgwFoAU+aSVh1+kyn11+r44IFUY+Uxs1fMwHQYDVR00BBYE
FPmklYdfpMp9Zfq+OCBVGP1MbNXzMA0GCSqGSIb3DQEBBAUAA0EAbZLnqKUaWu8T
WAIbeReTQTfJLZ8ao/U6cwXN0QKEQ37ghAdGVflFWVG6JUhv20ENNUQHXBYXNUWZ
4oBuU+U1dg==
```

----END CERTIFICATE----

## RSA キーのエクスポートおよびインポート

ここでは、RSAキーのエクスポートおよびインポートに使用できる次の作業について説明しま す。エクスポート可能な RSA キーを使用すると、メイン ルータが故障した場合に、使用ファ イルが PKCS12 ファイルか PEM ファイルかにかかわらず、新しい RSA キーを生成しなくて も、Cisco IOS ルータの既存の RSA キーを使用できます。

### PKCS12 ファイルの RSA キーのエクスポートおよびインポート

RSA キーペアをエクスポートおよびインポートすることにより、ユーザは、セキュリティクレデンシャルをデバイス間で転送できます。キーペアを2台のデバイス間で共有すると、一方のデバイスが、もう一方のデバイスの機能を迅速かつトランスペアレントに引き継ぐことができます。

#### 始める前に

「RSA キーペアの生成」で指定した作業のとおりに RSA キーペアを生成して「exportable」 とマークを付ける必要があります。 ×4

- ・システムを Cisco IOS Release 12.2(15)T 以降にアップグレードするまでは、ルータ上に存在 する RSA キーをエクスポートできません。Cisco IOS ソフトウェアのアップグレード後、 新しい RSA キーを生成し、このキーに「exportable」のラベルを付ける必要があります。
  - ・サードパーティ製のアプリケーションで生成されたPKCS12ファイルをインポートする場合、PKCS12ファイルにはCA証明書が含まれている必要があります。
  - RSA キーペアをすでにエクスポートし、ターゲットルータにインポートした後でRSA キー ペアを再インポートする場合、exportable キーワードを指定する必要があります。
  - ・ルータがインポートできる RSA キーの最大サイズは、2048 ビットです。

手順の概要

- 1. crypto pki trustpoint name
- **2. rsakeypair** key-label [key-size [encryption-key-size]]
- 3. exit
- 4. crypto pki export trustpointname pkcs12 destination-url password password-phrase
- 5. crypto pki import trustpointname pkcs12 source-url password password-phrase
- 6. exit
- 7. show crypto key mypubkey rsa

#### 手順の詳細

|       | コマンドまたはアクション                                            | 目的                                                                      |
|-------|---------------------------------------------------------|-------------------------------------------------------------------------|
| ステップ1 | crypto pki trustpoint name                              | RSAキーペアに関連付けるトラストポイント名を作                                                |
|       | 例:                                                      | 成し、CA トラストポイント コンフィギュレーショ<br>ン モードを開始します。                               |
|       | Router(config)# crypto pki trustpoint my-ca             |                                                                         |
| ステップ2 | rsakeypair key-label [key-size [encryption-key-size]]   | トラストポイントに使用するキーペアを指定しま                                                  |
|       | 例:                                                      | す。                                                                      |
|       | Router(ca-trustpoint)# rsakeypair my-keys               |                                                                         |
| ステップ3 | exit                                                    | CA トラストポイント コンフィギュレーションモー                                               |
|       | 例:                                                      | ドを終了します。                                                                |
|       | Router(ca-trustpoint)# exit                             |                                                                         |
| ステップ4 | crypto pki export trustpointname pkcs12 destination-url | トラストポイント名を使用して RSA キーをエクス                                               |
|       | password password-phrase                                | ポートします。                                                                 |
|       | 例:                                                      | <ul> <li>trustpointname 引数は、ユーザがエクスポート予定の証明書を発行するトラストポイントの名前</li> </ul> |

|       | コマンドまたはアクション                                                                                               | 目的                                                                                                    |
|-------|----------------------------------------------------------------------------------------------------|----------------------------------------------------------------------------------------------------|
|       | Router(config)# crypto pki export my-ca pkcs12<br>tftp://tftpserver/my-keys password mypassword123         | を入力します。PKCS12 ファイルをエクスポー<br>トする場合、トラストポイント名はRSA キー名<br>です。                                             |
|       |                                                                                                    | • destination-url 引数は、ユーザが RSA キーペア<br>をインポートする PKCS12 ファイルのファイル<br>システム ロケーションを入力します。                 |
|       |                                                                                                    | <ul> <li>password -phrase 引数は、エクスポート用に<br/>PKCS12 ファイルを暗号化するのに入力する必<br/>要があります。</li> </ul>             |
| ステップ5 | crypto pki import trustpointname pkcs12 source-url                                                         | ターゲットルータにRSAキーをインポートします。                                                                               |
|       | password password-phrase<br>例:                                                                             | <ul> <li>trustpointname 引数は、ユーザがエクスポートまたはインポート予定の証明書を発行するトラストポイントの名前を入力します。インポートす</li> </ul>           |
|       | <pre>Router(config)# crypto pki import my-ca pkcs12 tftp://tftpserver/my-keys password mypassword123</pre> | ると、トラストポイントがRSA キー名になりま<br>す。                                                                          |
|       |                                                                                                    | <ul> <li>source-url 引数は、ユーザが RSA キーペアをエ<br/>クスポートする PKCS12 ファイルのファイルシ<br/>ステム ロケーションを指定します。</li> </ul> |
|       |                                                                                                    | <ul> <li>password -phrase は、RSA キーがインポートされる場合、暗号化を元に戻すために入力する必要があります。</li> </ul>                       |
| ステップ6 | exit                                                                                                    | グローバル コンフィギュレーション モードを終了                                                                               |
|       | 例:                                                                                                    | します。                                                                                                   |
|       | Router(config)# exit                                                                                       |                                                                                                    |
| ステップ7 | show crypto key mypubkey rsa                                                                               | (任意)ルータの RSA 公開キーを表示します。                                                                               |
|       | 例:                                                                                                    |                                                                                                    |
|       | Router# show crypto key mypubkey rsa                                                                       |                                                                                                    |

### PEM 形式ファイルの RSA キーのエクスポートおよびインポート

PEM ファイルの RSA キーペアをエクスポートまたはインポートするには、次の作業を実行します。

#### 始める前に

「RSA キーペアの生成」で指定した作業のとおりに RSA キーペアを生成して「exportable」 とマークを付ける必要があります。

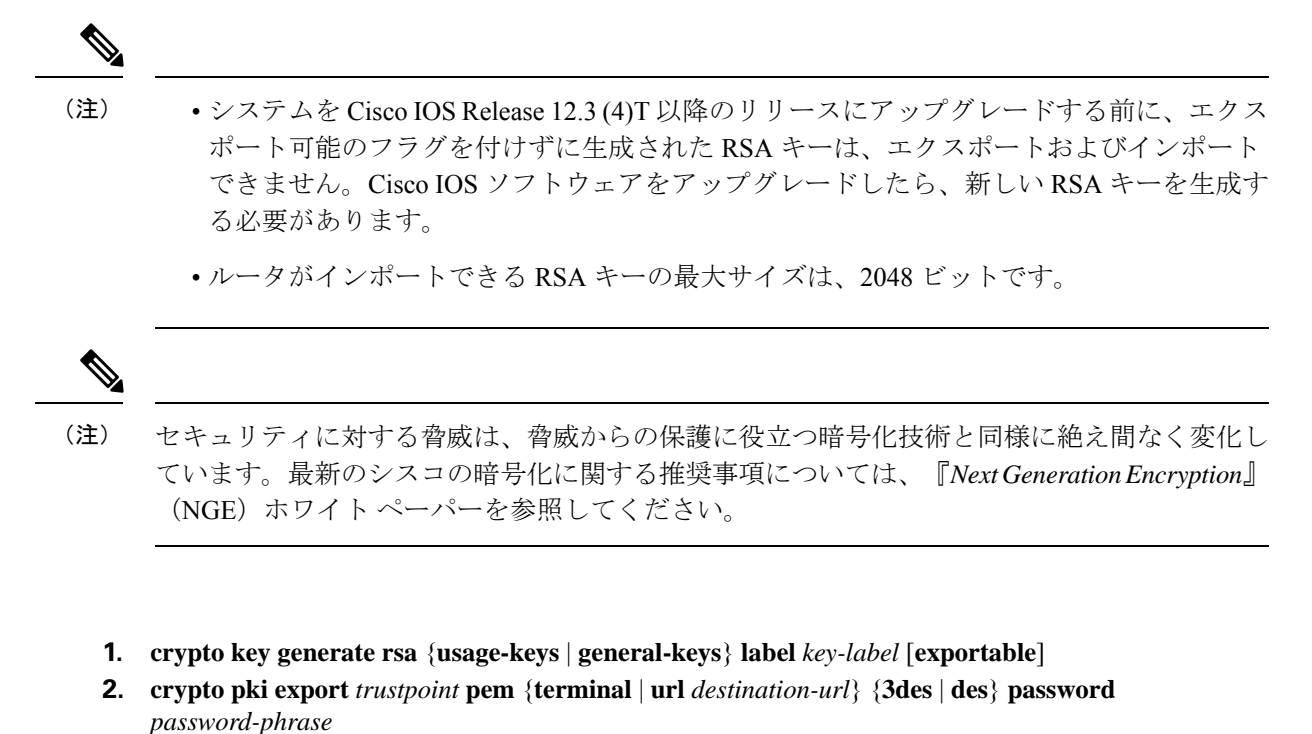

- **3.** crypto pki import *trustpoint* pem [check | exportable | *usage-keys*] {terminal | url *source-url*} password*password-phrase*
- 4. exit
- 5. show crypto key mypubkey rsa

#### 手順の詳細

手順の概要

|       | コマンドまたはアクション                                                                                                    | 目的                                                                                                    |
|-------|----------------------------------------------------------------------------------------------------|----------------------------------------------------------------------------------------------------|
| ステップ1 | crypto key generate rsa {usage-keys   general-keys}<br>label key-label [exportable]<br>例:                         | RSA キーペアを生成します。<br>PEM ファイルを使用するには、RSA キーペアはエ<br>クスポート可能のラベルが付いている必要がありま<br>す。                                     |
|       | Router(config)# crypto key generate rsa<br>general-keys label mykey exportable                                    |                                                                                                    |
| ステップ2 | crypto pki export <i>trustpoint</i> pem {terminal   url<br>destination-url} {3des   des} password password-phrase | PEM形式ファイルのトラストポイントと関連付けら<br>れた証明書およびRSA キーをエクスポートします。                                                              |
|       | 例:<br>Router(config)# crypto pki export mycs pem url<br>nvram: 3des password mypassword123                        | <ul> <li>エクスポートした証明書およびRSA キーペア<br/>に関連付けられた trustpoint 名を入力します。ト<br/>ラストポイント名は、cryptopki trustpoint コマ</li> </ul> |

|       | コマンドまたはアクション                                                                                                    | 目的                                                                                                    |
|-------|----------------------------------------------------------------------------------------------------|----------------------------------------------------------------------------------------------------|
|       |                                                                                                    | ンドを使用して指定された名前と一致する必要<br>があります。                                                                                                    |
|       |                                                                                                    | <ul> <li>terminal キーワードを使用し、コンソール端末<br/>に PEM 形式で表示される証明書および RSA<br/>キーペアを指定します。</li> </ul>                                                            |
|       |                                                                                                    | • url キーワードおよび destination - url 引数を使用<br>し、ルータが証明書および RSA キーペアをエク<br>スポートするファイルシステムの URL を指定<br>します。                                                  |
|       |                                                                                                    | <ul> <li>(任意) 3des キーワードは、Triple Data<br/>Encryption Standard (3DES) 暗号化アルゴリズ<br/>ムを使用してトランスポイントをエクスポート<br/>します。</li> </ul>                            |
|       |                                                                                                    | <ul> <li>(任意) des キーワードは、DES 暗号化アルゴ<br/>リズムを使用してトランスポイントをエクス<br/>ポートします。</li> </ul>                                                                    |
|       |                                                                                                    | <ul> <li><i>password-phrase</i>引数を使用し、インポート用の<br/>PEM ファイルの暗号化に使用する暗号化パス<br/>ワードフレーズを指定します。</li> </ul>                                                 |
|       |                                                                                                    | <ul> <li>Eント PEM ファイルは、必ず安全な場所に保管してください。たとえば、別のバックアップ ルータに保管することもできます。</li> </ul>                                                                      |
| ステップ3 | crypto pki import <i>trustpoint</i> pem [check   exportable  <br>usage-keys] {terminal   url source-url}<br>password-phrase | PEM形式ファイルからにトラストポイントに証明書<br>および RSA キーをインポートします。                                                                                                    |
|       | 例:<br>Router(config)# crypto pki import mycs2 pem url<br>nvram: password mypassword123                                      | <ul> <li>インポートした証明書およびRSA キーペアに<br/>関連付けられた trustpoint 名を入力します。トラ<br/>ストポイント名は、cryptopki trustpoint コマン<br/>ドを使用して指定された名前と一致する必要が<br/>あります。</li> </ul> |
|       |                                                                                                    | <ul> <li>(任意) check キーワードを使用し、古い証明<br/>書を許可しないように指定します。</li> </ul>                                                                                     |
|       |                                                                                                    | <ul> <li>(任意) exportable キーワードを使用し、イン<br/>ポートした RSA キーペアをルータなどの別の<br/>Cisco デバイスに再びエクスポートできるよう<br/>に指定します。</li> </ul>                                  |

|        | コマンドまたはアクション                         | 目的                                                                                                    |
|--------|--------------------------------------|----------------------------------------------------------------------------------------------------|
|        |                                      | <ul> <li>(オプション) usage-keys 引数を使用し、1つの<br/>汎用目的キーペアの代わりに、2つのRSA 特殊<br/>用途キーペア(暗号化ペア1つとシグニチャ<br/>ペア1つ)がインポートされるように指定しま<br/>す。</li> </ul> |
|        |                                      | • source-url 引数を使用し、ルータが証明書および<br>RSA キー ペアをインポートするファイル シス<br>テムの URL を指定します。                                                           |
|        |                                      | <ul> <li>password-phrase 引数を使用し、インポート用の<br/>PEM ファイルの暗号化に使用する暗号化パス<br/>ワード フレーズを指定します。</li> </ul>                                       |
|        |                                      | <ul> <li>(注) パスワードフレーズには、8文字以上の任意のフレーズを指定できます。パスフレーズにはスペースおよび句読点を含めることができますが、Cisco IOS パーサに特殊な意味を持つ疑問符(?)は除きます。</li> </ul>              |
|        |                                      | <ul> <li>(注) キーをCAからエクスポート可能にしない場合は、そのキーをエクスポート不能のキーペアとしてエクスポートしてから、CAに再度インポートしてください。このキーは削除できなくなります。</li> </ul>                        |
| ステップ4  | exit                                 | グローバル コンフィギュレーション モードを終了                                                                                                    |
|        | 例:                                   | します。                                                                                                    |
|        | Router(config)# exit                 |                                                                                                    |
| ステップ 5 | show crypto key mypubkey rsa         | (任意)ルータの RSA 公開キーを表示します。                                                                                                    |
|        | 例:                                   |                                                                                                    |
|        | Router# show crypto key mypubkey rsa |                                                                                                    |

# ルータの秘密キーの暗号化およびロック

デジタル署名は、あるデバイスを別のデバイスに対して認証するために使用されます。デジタ ル署名を使用するには、プライベート情報(秘密キー)を、署名を提示しているデバイスに保 管する必要があります。保管されたプライベート情報は、秘密キーを含むハードウェア装置を 乗っ取ろうとする攻撃者に役立つことがあります。たとえば、攻撃者は、乗っ取ったルータを 使用し、ルータに保管されている RSA 秘密キーを使用して、別のサイトへのセキュアな接続 を開始する可能性があります。

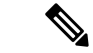

(注) RSAキーはパスワードの復元操作中に失われます。パスワードを喪失した場合、パスワードの 復元操作を実行すると、RSAキーは削除されます(この機能により、攻撃者がパスワードの復 元を実行してキーを使用するのを防止します)。

攻撃者から秘密 RSA キーを保護するために、ユーザは、パスフレーズを使用して NVRAM に 保管された秘密キーを暗号化できます。侵入を試みる攻撃者によってルータが乗っ取られた場 合、ユーザは、秘密キーを「ロック」することもできます。これにより、稼働中ルータからの 新しい接続の試行がブロックされ、ルータ内のキーが保護されます。

NVRAM に保存された秘密キーを暗号化しロックするには、次の作業を実行します。

(注) CAの登録中は、RSA キーのロックを解除する必要があります。ルータの秘密キーは認証時に 使用されないため、CA でルータを認証している間、この秘密キーをロックできます。

#### 始める前に

秘密キーを暗号化またはロックする前に、次の作業を実行する必要があります。

- •RSA キーペアを生成します(「RSA キーペアの生成」のセクションを参照)。
- ・必要に応じて、各ルータを認証し、CAサーバに登録できます。

#### (注)

#### 後方互換性に関する制約事項

Cisco IOS Release 12.3(7)T よりも前のイメージは、暗号キーをサポートしません。暗号キーが ルータによってすべて喪失されないように、Cisco IOS Release 12.3(7)T 以前のイメージを起動 する前に、暗号化されていないキーだけが NVRAM に書き込まれていることを確認してくださ い。

Cisco IOS Release 12.3(7)T 以前のイメージをダウンロードする必要がある場合は、ダウンロードされたイメージによって設定が上書きされないように、キーを復号化し、ただちに設定を保存してください。

#### アプリケーションとの相互作用

ルータの起動後、キーを手動で(crypto key unlock rsa コマンドを使用して)アンロックする まで、暗号キーは有効になりません。暗号化されているキーペアによっては、この機能によ り、IPセキュリティ(IPsec)、SSH、SSLなどのアプリケーションに悪影響が及ぶ可能性があ ります。つまり必要なキーペアがアンロックされるまで、セキュアチャネル経由でのルータ 管理ができない場合があります。

>

#### 手順の概要

- 1. crypto key encrypt [write] rsa [name key-name] passphrase passphrase
- **2**. exit
- 3. show crypto key mypubkey rsa
- 4. crypto key lock rsa name key-name ] passphrase passphrase
- 5. show crypto key mypubkey rsa
- 6. crypto key unlock rsa [name key-name] passphrase passphrase
- 7. configure terminal
- 8. crypto key decrypt [write] rsa [namekey-name ] passphrase passphrase

#### 手順の詳細

|               | コマンドまたはアクション                                                                                                    | 目的                                                                                                    |
|---------------|----------------------------------------------------------------------------------------------------|----------------------------------------------------------------------------------------------------|
| ステップ1         | crypto key encrypt [write] rsa [name key-name] passphrase<br>passphrase<br>例:<br>Router(config)# crypto key encrypt write rsa name<br>pki.example.com passphrase password | <ul> <li>RSA キーを暗号化します。</li> <li>このコマンドが発行されると、ルータはキーを引き</li> <li>続き使用でき、キーはアンロックされたままになります。</li> <li>(注) write キーワードを発行しない場合、設定を手動で NVRAM に書き込む必要があります。この作業を行わないと、次にルータをリロードするときに暗号キーが消去されます。</li> </ul> |
| ステップ <b>2</b> | exit<br>例:<br>Router(config)# exit                                                                                                    | グローバル コンフィギュレーション モードを終了<br>します。                                                                                                    |
| ステップ3         | show crypto key mypubkey rsa<br>例:<br>Router# show crypto key mypubkey rsa                                                                                                | <ul> <li>(任意)秘密キーが暗号化(保護)され、アンロックされていることを確認できます。</li> <li>(注) このコマンドを使用して、キーの暗号化後、インターネットキー交換(IKE)および SSH などのアプリケーションが適切に機能していることを確認することもできます。</li> </ul>                                                 |
| ステップ4         | crypto key lock rsa name key-name ] passphrase passphrase 例:                                                                                                    | (任意)暗号化された秘密キーを稼働中のルータ上<br>でロックします。                                                                                                    |

|       | コマンドまたはアクション                                                                                                    | 目的                                                                                                    |
|-------|----------------------------------------------------------------------------------------------------|----------------------------------------------------------------------------------------------------|
|       | Router# crypto key lock rsa name pki.example.com<br>passphrase password                                                                                                  | <ul> <li>(注) キーをロックした後は、そのキーを使用<br/>してピアデバイスにルータを認証でき<br/>ません。この動作により、ロックされて<br/>いるキーを使用する IPSec または SSL 接<br/>続はすべてディセーブルになります。<br/>ロックされたキーに基づいて作成された<br/>既存の IPSec トンネルは閉じられます。<br/>すべての RSA キーをロックすると、SSH<br/>は自動的にディセーブルになります。</li> </ul> |
| ステップ5 | <b>show crypto key mypubkey rsa</b><br>例:<br>Router# show crypto key mypubkey rsa                                                                                        | (任意)秘密キーが保護され、ロックされているこ<br>とを確認できます。<br>このコマンドの出力では、IKE、SSH、SSL などの<br>アプリケーションによって試行された接続の失敗も<br>表示されます。                                                                                                    |
| ステップ6 | crypto key unlock rsa [name key-name] passphrase<br>passphrase<br>例:<br>Router# crypto key unlock rsa name pki.example.com<br>passphrase password                        | <ul> <li>(任意)秘密キーをアンロックします。</li> <li>(注) このコマンドを発行すると、IKEトンネルを引き続き確立できます。</li> </ul>                                                                                                    |
| ステップ1 | configure terminal<br>例:<br>Router# configure terminal                                                                                                    | グローバル コンフィギュレーション モードを開始<br>します。                                                                                                    |
| ステップ8 | <pre>crypto key decrypt [write] rsa [namekey-name] passphrase passphrase 例 : Router(config)# crypto key decrypt write rsa name pki.example.com passphrase password</pre> | <ul> <li>(任意)暗号化されたキーを削除し、暗号化されていないキーだけを残します。</li> <li>(注) write キーワードを使用すると、暗号化されていないキーはただちに NVRAMに保存されます。write キーワードを発行しない場合、設定を手動で NVRAMに書き込む必要があります。この作業を行わないと、次にルータをリロードしたときにキーが暗号化したままになります。</li> </ul>                                  |

# RSA キーペア設定の削除

次のいずれかの理由により、RSA キーペアの削除が必要になる場合があります。

- 手動での PKI 操作およびメンテナンスの間に、古い RSA キーを削除して、新しいキーと 交換できます。
- ・既存の CA を置き換えた場合、新しい CA では、新たにキーを生成する必要があります。 たとえば、必要なキーのサイズが組織によって異なることがあるため、古い 1024 ビット キーを削除し、新しい 2048 ビット キーを生成することが必要になる場合があります。
- •T IKEv1 および IKEv2 での署名確認の問題をデバッグできるように、ピアルータの公開 キーを削除できます。デフォルトでは、キーはトラストポイントに関連付けられた証明書 失効リスト (CRL) のライフタイムによってキャッシュされます。

すべてのRSAキーまたはルータによって生成された指定のRSAキーペアを削除するには、次の作業を実行します。

#### 手順の概要

- 1. enable
- 2. configure terminal
- **3.** crypto key zeroize rsa [key-pair-label]
- 4. crypto key zeroize pubkey-chain [index]
- 5. exit
- 6. show crypto key mypubkey rsa

|       | コマンドまたはアクション                                      | 目的                                                                                        |
|-------|---------------------------------------------------|-------------------------------------------------------------------------------------------|
| ステップ1 | enable                                            | 特権 EXEC モードを有効にします。                                                                       |
|       | 例:                                                | <ul> <li>パスワードを入力します(要求された場合)。</li> </ul>                                                 |
|       | Router> enable                                    |                                                                                           |
| ステップ2 | configure terminal                                | グローバル コンフィギュレーション モードを開始                                                                  |
|       | 例:                                                | します。                                                                                      |
|       | Router# configure terminal                        |                                                                                           |
| ステップ3 | crypto key zeroize rsa [key-pair-label]           | ルータから RSA キー ペアを削除します。                                                                    |
|       | 例:                                                | • key-pair-label 引数を指定していない場合、ルー                                                          |
|       | Router(config)# crypto key zeroize rsa fancy-keys | タによって生成されたRSAキーはすべて削除さ<br>れます。                                                            |
| ステップ4 | crypto key zeroize pubkey-chain [index]           | キャッシュからリモートピアの公開キーを削除しま                                                                   |
|       | 例:                                                | す。                                                                                        |
|       | Router(config)# crypto key zeroize pubkey-chain   | (任意)特定の公開キーのインデックスエントリを<br>削除するには、 <i>index</i> 引数を使用します。インデック<br>スエントリが指定されていない場合、すべてのエン |

#### 手順の詳細

|       | コマンドまたはアクション                         | 目的                                            |
|-------|--------------------------------------|-----------------------------------------------|
|       |                                      | トリが削除されます。インデックスエントリに指定<br>できる値の範囲は1~65535です。 |
| ステップ5 | exit                                 | グローバル コンフィギュレーション モードを終了                      |
|       | 例:                                   | します。                                          |
|       | Router(config)# exit                 |                                               |
| ステップ6 | show crypto key mypubkey rsa         | (任意)ルータの RSA 公開キーを表示します。                      |
|       | 例:                                   | このステップでは、RSA キーペアが正常に生成され                     |
|       | Router# show crypto key mypubkey rsa | たことを確認できます。                                   |

# RSA キーペア展開での設定例

## RSA キーの生成および指定例

次の例は、RSA キーペア「exampleCAkeys」を生成し、指定する方法を示すサンプルのトラス トポイント設定です。

crypto key generate rsa general-purpose exampleCAkeys crypto ca trustpoint exampleCAkeys enroll url http://exampleCAkeys/certsrv/mscep/mscep.dll rsakeypair exampleCAkeys 1024 1024

# RSA キーのエクスポートおよびインポート例

### PKCS12 ファイルの RSA キーのエクスポートおよびインポート例

次の例では、RSA キーペア「mynewkp」がルータ A で生成され、トラストポイント名 「mynewtp」が作成されて、この RSA キーペアに関連付けられています。トラストポイント はルータ B にインポートできるように TFTP サーバにエクスポートされます。ユーザがルータ B にトランスポイント「mynewtp」をインポートすると、ルータ B に RSA キーペア「mynewkp」 がインポートされます。

#### ルータ **A**

crypto key generate rsa general label mykeys exportable ! The name for the keys will be:mynewkp Choose the size of the key modulus in the range of 360 to 2048 for your General Purpose Keys. Choosing a key modulus greater than 512 may take a few minutes. How many bits in the modulus [512]: 2048 % Generating 2048 bit RSA keys ...[OK]

```
.

crypto pki trustpoint mynewtp

rsakeypair mykeys

exit

crypto pki export mytp pkcs12 flash:myexport password mypassword123

Destination filename [myexport]?

Writing pkcs12 file to tftp:/mytftpserver/myexport

CRYPTO_PKI:Exported PKCS12 file successfully.

Verifying checksum... OK (0x3307)

!

July 8 17:30:09 GMT:%CRYPTO-6-PKCS12EXPORT SUCCESS:PKCS #12 Successfully Exported.
```

#### ルータB

```
crypto pki import mynewtp pkcs12 flash:myexport password mypassword123
Source filename [myexport]?
CRYPTO_PKI:Imported PKCS12 file successfully.
!
July 8 18:07:50 GMT:%CRYPTO-6-PKCS12IMPORT SUCCESS:PKCS #12 Successfully Imported.
```

### PEM ファイルの RSA キーのエクスポートおよびインポート例

次の例では、RSA キーペア「mytp」の生成、エクスポート、インポートを示し、そのステー タスを確認します。

```
! Generate the key pair
1
Router(config) # crypto key generate rsa general-purpose label mytp exportable
The name for the keys will be: mytp
Choose the size of the key modulus in the range of 360 to 2048 for your
General Purpose Keys. Choosing a key modulus greater than 512 may take a few minutes.
How many bits in the modulus [512]: 2048
% Generating 2048 bit RSA keys ... [OK]
! Archive the key pair to a remote location, and use a good password.
Т
Router(config) # crypto pki export mytp pem url nvram:mytp 3des password mypassword123
% Key name:mytp
Usage:General Purpose Key
Exporting public key...
Destination filename [mytp.pub]?
Writing file to nvram:mytp.pub
Exporting private key...
Destination filename [mytp.prv]?
Writing file to nvram:mytp.prv
! Import the key as a different name.
!
Router(config)# crypto pki import mytp2 pem url nvram:mytp2 password mypassword123
% Importing public key or certificate PEM file...
Source filename [mytp2.pub]?
Reading file from nvram:mytp2.pub
% Importing private key PEM file...
Source filename [mytp2.prv]?
Reading file from nvram:mytp2.prv% Key pair import succeeded.
! After the key has been imported, it is no longer exportable.
```

```
! Verify the status of the key.
Router# show crypto key mypubkey rsa
% Key pair was generated at:18:04:56 GMT Jun 6 2011
Key name:mycs
Usage:General Purpose Key
Key is exportable.
Key Data:
30819F30 0D06092A 864886F7 0D010101 05000381 8D003081 89028181 00E65253
9C30C12E 295AB73F B1DF9FAD 86F88192 7D4FA4D2 8BA7FB49 9045BAB9 373A31CB
A6B1B8F4 329F2E7E 8A50997E AADBCFAA 23C29E19 C45F4F05 DBB2FA51 4B7E9F79
A1095115 759D6BC3 5DFB5D7F BCF655BF 6317DB12 A8287795 7D8DC6A3 D31B2486
C9C96D2C 2F70B50D 3B4CDDAE F661041A 445AE11D 002EEF08 F2A627A0 5B020301 0001
% Key pair was generated at:18:17:25 GMT Jun 6 2011
Key name:mycs2
Usage:General Purpose Key
Key is not exportable.
Key Data:
30819F30 0D06092A 864886F7 0D010101 05000381 8D003081 89028181 00E65253
9C30C12E 295AB73F B1DF9FAD 86F88192 7D4FA4D2 8BA7FB49 9045BAB9 373A31CB
A6B1B8F4 329F2E7E 8A50997E AADBCFAA 23C29E19 C45F4F05 DBB2FA51 4B7E9F79
A1095115 759D6BC3 5DFB5D7F BCF655BF 6317DB12 A8287795 7D8DC6A3 D31B2486
C9C96D2C 2F70B50D 3B4CDDAE F661041A 445AE11D 002EEF08 F2A627A0 5B020301 0001
```

### PEM ファイルからのルータ RSA キー ペアおよび証明書のエクスポート例

次の例では、トラストポイント「mycs」と関連付けられた PEM ファイルに RSA キー ペア 「aaa」とルータの証明書を生成およびエクスポートする方法について示します。また、この 例では、Base64 符号化データの前後の PEM 境界を含む PEM 形式ファイルも示します。この ファイルは他の SSL と SSH アプリケーションで使用されます。

```
Router (config) # crypto key generate rsa general-keys label aaa exportable
```

```
The name for the keys will be:aaa
Choose the size of the key modulus in the range of 360 to 2048 for your General Purpose
Keys. Choosing a key modulus greater than 512 may take a few minutes.
How many bits in the modulus [512]:
% Generating 512 bit RSA keys ...[OK]
Т
Router(config) # crypto pki trustpoint mycs
Router(ca-trustpoint) # enrollment url http://mycs
Router(ca-trustpoint)#
rsakeypair aaa
Router(ca-trustpoint) # exit
Router(config) # crypto pki authenticate mycs
Certificate has the following attributes:
Fingerprint:C21514AC 12815946 09F635ED FBB6CF31
% Do you accept this certificate? [yes/no]: y
Trustpoint CA certificate accepted.
Router(config) # crypto pki enroll mycs
8
```

```
% Start certificate enrollment ..
% Create a challenge password. You will need to verbally provide this password to the
CA Administrator in order to revoke your certificate.
For security reasons your password will not be saved in the configuration.
Please make a note of it.
Password:
Re-enter password:
% The fully-qualified domain name in the certificate will be: Router
% The subject name in the certificate will be:host.example.com
% Include the router serial number in the subject name? [yes/no]: n
% Include an IP address in the subject name? [no]: n
Request certificate from CA? [yes/no]: y
% Certificate request sent to Certificate Authority
% The certificate request fingerprint will be displayed.
% The 'show crypto ca certificate' command will also show the fingerprint.
Router(config)# Fingerprint:8DA777BC 08477073 A5BE2403 812DD157
00:29:11:%CRYPTO-6-CERTRET:Certificate received from Certificate Authority
Router(config) # crypto ca export aaa pem terminal 3des password
% CA certificate:
----BEGIN CERTIFICATE----
MIICAzCCAa2gAwIBAgIBATANBgkqhkiG9w0BAQUFADBOMQswCQYDVQQGEwJVUzES
<snip>
waDeNOSI3WlDa0AWq5DkVBkxwgn0TqIJXJOCttjHnWHK1LMcMVGn
----END CERTIFICATE----
% Key name:aaa
Usage:General Purpose Key
----BEGIN RSA PRIVATE KEY----
Proc-Type:4, ENCRYPTED
DEK-Info:DES-EDE3-CBC,ED6B210B626BC81A
Urquv0jnjw0qowWVUQ2XR5nbzzYHI2vGLunpH/IxIsJuNjRVjbAAUpGk7VnPCT87
<snip>
kLCOtxzEv7JHc72gMku9uUlrLSnFH5slzAtoC0czfU4=
----END RSA PRIVATE KEY-----
% Certificate:
----BEGIN CERTIFICATE----
MIICTjCCAfigAwIBAgICIQUwDQYJKoZIhvcNAQEFBQAwTjELMAkGA1UEBhMCVVMx
<snip>
6xlBaTsuMxnHmr89KkKkYlU6
----END CERTIFICATE----
```

### PEM ファイルからのルータ RSA キーペアおよび証明書のインポート例

次の例では、TFTP を使用して、PEM ファイルから RSA キー ペアと証明書をトラストポイン ト「ggg」にインポートする方法を示します。

Router(config)# crypto pki import ggg pem url tftp://10.1.1.2/username/msca password

% Importing CA certificate... Address or name of remote host [10.1.1.2]? Destination filename [username/msca.ca]? Reading file from tftp://10.1.1.2/username/msca.ca Loading username/msca.ca from 10.1.1.2 (via Ethernet0):! [OK - 1082 bytes] % Importing private key PEM file... Address or name of remote host [10.1.1.2]? Destination filename [username/msca.prv]? Reading file from tftp://10.1.1.2/username/msca.prv Loading username/msca.prv from 10.1.1.2 (via Ethernet0):! [OK - 573 bytes] % Importing certificate PEM file... Address or name of remote host [10.1.1.2]?

```
Destination filename [username/msca.crt]?
Reading file from tftp://10.1.1.2/username/msca.crt
Loading username/msca.crt from 10.1.1.2 (via Ethernet0):!
[OK - 1289 bytes]
% PEM files import succeeded.
Router(config)#
```

## ルータの秘密キーの暗号化およびロック例

### 暗号キーの設定および検証例

次の例に、RSA キー「pki-123.example.com」を暗号化する方法について示します。そのため、 show crypto key mypubkey rsa コマンドを発行して、RSA キーが暗号化(保護)およびロック 解除されているかを確認します。

Router(config)# crypto key encrypt rsa name pki-123.example.com passphrase password Router(config)# exit Router# show crypto key mypubkey rsa

% Key pair was generated at:00:15:32 GMT Jun 25 2003

Key name:pki-123.example.com

Usage:General Purpose Key

\*\*\* The key is protected and UNLOCKED. \*\*\*

Key is not exportable.

Key Data:

305C300D 06092A86 4886F70D 01010105 00034B00 30480241 00E0CC9A 1D23B52C

CD00910C ABD392AE BA6D0E3F FC47A0EF 8AFEE340 0EC1E62B D40E7DCC

23C4D09E

03018B98 E0C07B42 3CFD1A32 2A3A13C0 1FF919C5 8DE9565F 1F020301 0001

% Key pair was generated at:00:15:33 GMT Jun 25 2003

Key name:pki-123.example.com.server

Usage: Encryption Key

Key is exportable.

Key Data:

307C300D 06092A86 4886F70D 01010105 00036B00 30680261 00D3491E 2A21D383 854D7DA8 58AFBDAC 4E11A7DD E6C40AC6 66473A9F 0C845120 7C0C6EC8 1FFF5757 3A41CE04 FDCB40A4 B9C68B4F BC7D624B 470339A3 DE739D3E F7DDB549 91CD4DA4 DF190D26 7033958C 8A61787B D40D28B8 29BCD0ED 4E6275C0 6D020301 0001

Router#

### ロックされたキーの設定および確認例

次の例に、キー「pki-123.example.com」をロックする方法について示します。そのため、show crypto key mypubkey rsa コマンドを発行して、キーが保護(暗号化)またはロックされている かを確認します。

Router# crypto key lock rsa name pki-123.example.com passphrase password ! Router# show crypto key mypubkey rsa % Key pair was generated at:20:29:41 GMT Jun 20 2003 Key name:pki-123.example.com Usage:General Purpose Key \*\*\* The key is protected and LOCKED. \*\*\* Key is exportable. Key Data: 305c300D 06092A86 4886F70D 01010105 00034B00 30480241 00D7808D C5FF14AC 0D2B55AC 5D199F2F 7CB4B355 C555E07B 6D0DECBE 4519B1F0 75B12D6F 902D6E9F B6FDAD8D 654EF851 5701D5D7 EDA047ED 9A2A619D 5639DF18 EB020301 0001

# その他の参考資料

#### 関連資料

| 関連項目                                            | マニュアル タイトル                                                |
|-------------------------------------------------|-----------------------------------------------------------|
| PKI の概要(RSA キー、証明書登録、および CA<br>を含む)             | Cisco IOS PKI Overview: Understanding and Planning a PKI」 |
| PKIコマンド:完全なコマンドの構文、コマンド<br>モード、デフォルト、使用上の注意事項、例 |                                                           |
| 推奨される暗号化アルゴリズム                                  | [Next Generation Encryption]                              |

#### MIB

| MIB | MIB のリンク                                              |
|-----|-------------------------------------------------------|
| な   | 選択したプラットフォーム、Cisco IOS リリース、およびフィーチャ セットに関する          |
| L   | MIB を探してダウンロードするには、次の URL にある Cisco MIB Locator を使用しま |
|     | す。                                                    |
|     | http://www.cisco.com/go/mibs                          |

#### RFC

| RFC      | タイトル                                     |
|----------|------------------------------------------|
| RFC 2409 | <i>¶The Internet Key Exchange (IKE)』</i> |

| RFC      | タイトル                                                |
|----------|-----------------------------------------------------|
| RFC 2511 | [Internet X.509 Certificate Request Message Format] |

#### シスコのテクニカル サポート

| 説明                                                                                                    | リンク                                               |
|----------------------------------------------------------------------------------------------------|---------------------------------------------------|
| 右のURLにアクセスして、シスコのテクニカ<br>ルサポートを最大限に活用してください。こ<br>れらのリソースは、ソフトウェアをインストー<br>ルして設定したり、シスコの製品やテクノロ<br>ジーに関する技術的問題を解決したりするた<br>めに使用してください。このWebサイト上の<br>ツールにアクセスする際は、Cisco.comのログ<br>イン ID およびパスワードが必要です。 | http://www.cisco.com/cisco/web/support/index.html |

# Cisco TrustSec の概要の機能情報

次の表に、このモジュールで説明した機能に関するリリース情報を示します。この表は、ソフ トウェア リリース トレインで各機能のサポートが導入されたときのソフトウェア リリースだ けを示しています。その機能は、特に断りがない限り、それ以降の一連のソフトウェアリリー スでもサポートされます。

プラットフォームのサポートおよびシスコソフトウェアイメージのサポートに関する情報を検 索するには、Cisco Feature Navigator を使用します。Cisco Feature Navigator にアクセスするに は、www.cisco.com/go/cfn に移動します。Cisco.com のアカウントは必要ありません。

表 1: Cisco TrustSec の概要の機能情報

| 機能名                        | リリース                     | 機能情報                    |
|----------------------------|--------------------------|-------------------------|
| IPv6 の有効化 - インライン タ<br>ギング | Cisco IOS XE Fuji 16.8.1 | IPv6 のサポートが導入されま<br>した。 |

翻訳について

このドキュメントは、米国シスコ発行ドキュメントの参考和訳です。リンク情報につきましては 、日本語版掲載時点で、英語版にアップデートがあり、リンク先のページが移動/変更されている 場合がありますことをご了承ください。あくまでも参考和訳となりますので、正式な内容につい ては米国サイトのドキュメントを参照ください。